# Wayne County Commercial Assessment

## **Microsolve Manual**

The following manual will walk you step by step on how to access the Microsolve system to get Commercial Cost Reports

Note - You must be a licensed assessor to access the Microsolve system. You will also need to have the Assessor2k program open to access the login credentials

### Step 1 - Connect

Since Microsolve is an cloud based resource, you must first go to the website to log in. Click the following link or type into your internet browser's address bar: https://cloud.nemrc.com/

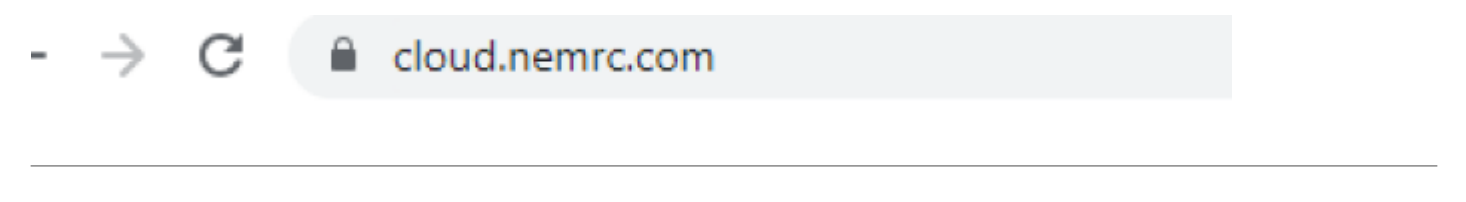

#### **Step 2 - Enter Credentials**

Now that you are at the login page, you must put in the credentials. You will also notice, just above the "Log on" button, there are 2 radio buttons. You want to make sure that the "Remote Desktop App" button is selected. **Refer to Assessor2k's Credentials Section for USERNAME and PASSWORD** 

| NEMRC<br>CLOUD SERVICES                             |
|-----------------------------------------------------|
| Log on                                              |
| User name:                                          |
| Password:                                           |
| HTML:  RemoteApp                                    |
| • RemoteApp                                         |
| Windows Plugin not found                            |
| Download Plugin                                     |
| Install this plugin<br>Then click on 'Log-on' again |

**NOTE:** If it is your first time logging in, or your first time in a while, you may receive an extra message saying, "Windows Plugin not found". You can click on the "Download Plugin" button.

#### Step 3 - Run the Program

You will now be prompted by your browser asking for permission to run the program. Each browser displays a differently, but you want to allow the program to run. Then you will see a "pop-up" window that displays the app is starting.

Cancel

-- IN ORDER

Open

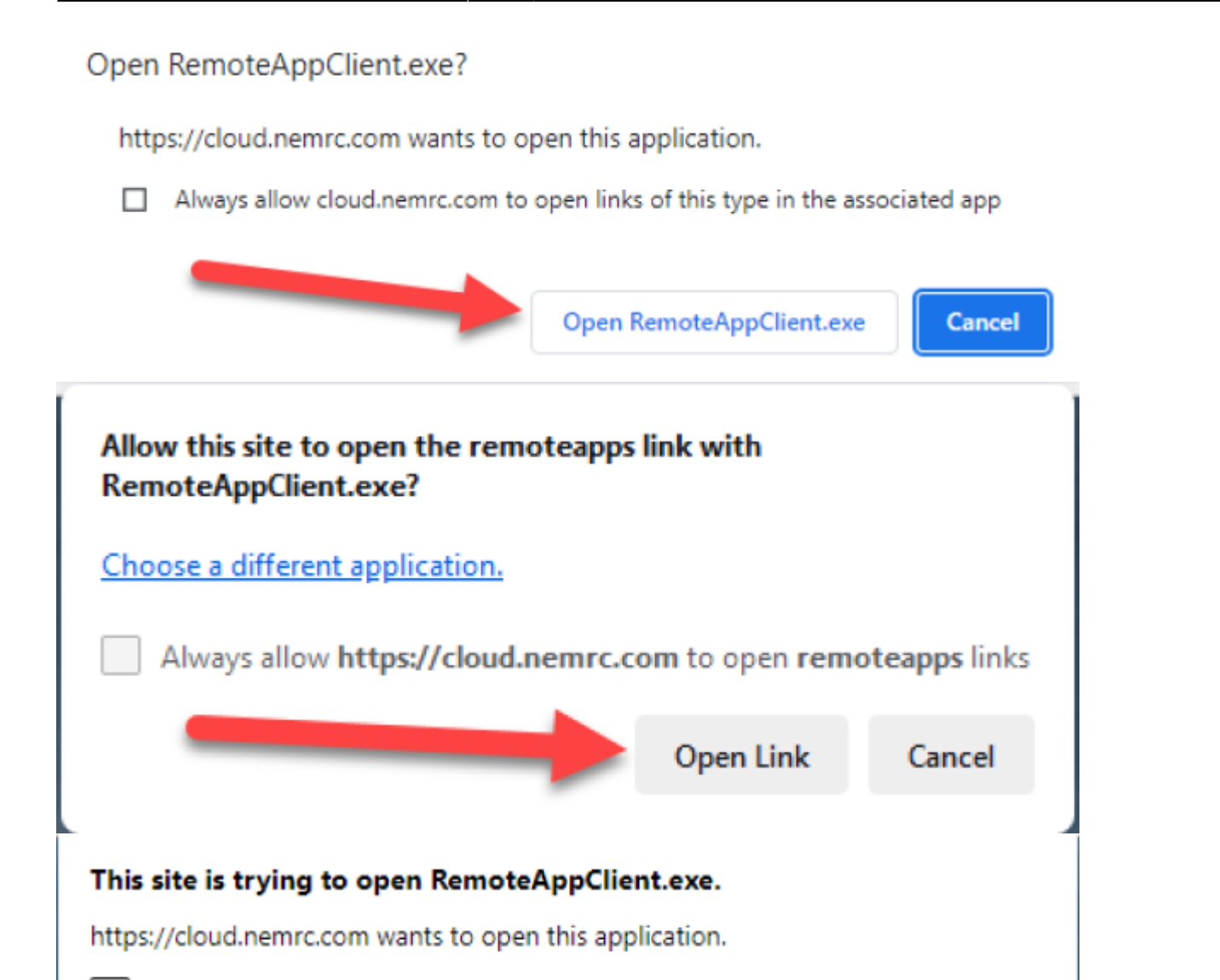

Always allow cloud.nemrc.com to open links of this type in the associated app

FROM LEFT TO RIGHT: Google Chrome, Mozilla Firefox, Microsoft Edge

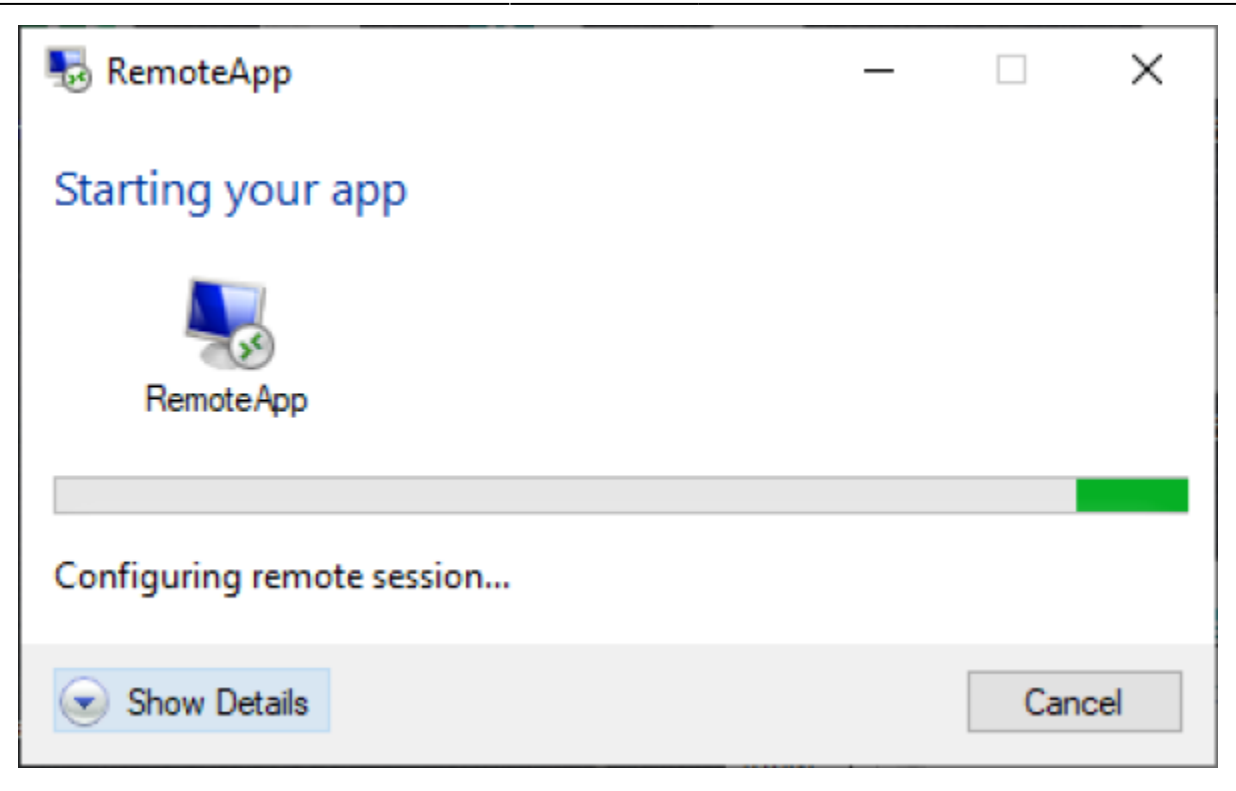

From: https://grandjean.net/wiki/ - Grandjean & Braverman, Inc

Permanent link: https://grandjean.net/wiki/assesor/microsolve?rev=1688050970

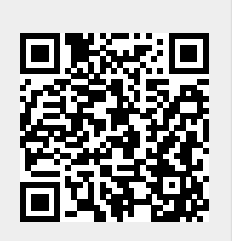

Last update: 2023/06/29 15:02 UTC